#### How to Recall a Message – USER

Unfortunately the message recall feature is not infallible as it is dependent on the recipient of the email allowing message recall in their mail box. Also, there is an option when performing the recall to select the option "**Recall the message even if it has been read**". This will help ensure a higher number of successful recalls.

Finally, in order to receive the report back as to which messages had been recalled, it is best to perform the recall when connected to MOFMAIL1 as the delivery report gets stuck in the router mailbox if you are on MOFMAIL2.

#### In order to Recall a Message, user MUST have an ID file in their mail file.

To check:-

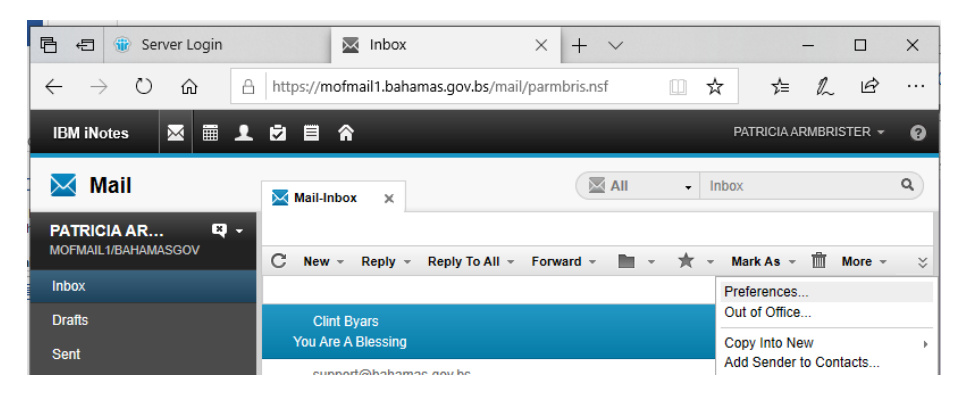

1. From their Inbox, have them select More > Preferences

|   | Mail-Inbox X          | Preferences X                                                                                                    |  |
|---|-----------------------|----------------------------------------------------------------------------------------------------|--|
| l |                       |                                                                                                    |  |
|   | Save and Close Cancel |                                                                                                    |  |
|   | 🖸 Basics              | Change Password                                                                                                    |  |
| l | 🖬 Mail                | (Change)                                                                                                    |  |
| l | 🖪 Calendar            | Notes ID management for secure mail features<br>Your Notes ID, a file that your administrator creates, allows you to decrypt, sign, and encrypt<br>documents, and to recall messages. Your Notes ID contains your name, security certificates, |  |
| l | International         | and other information. Your mail file CONTAINS a Notes ID Notes ID Info                                                                                                    |  |
| : | Delegation            | Synchronize Notes ID with Vault:                                                                                                    |  |
|   | Security              | Synchronizes your current Notes ID with the<br>copy that is stored in the Notes ID Vault. If                                                                                                    |  |
|   | Offline               | your mail file does not contain your Notes<br>ID, synchronizing with the Notes ID Vault<br>adds a copy of your Notes ID to your mail<br>file.                                                                                                  |  |
|   |                       |                                                                                                    |  |

2. Select Security

*3.* They should see "**Your mail file CONTAINS a Notes ID**". If not there, user Lotus ID must be created. See instructions in other section below on *How to Create a Lotus ID for existing Email account pg 7.* 

**Note:** The *Notes Password* is not the same as the one used to access the email through the browser. But here the password can be changed for the Notes ID once the original password is

# **Recalling the Email - Process**

| 🖹 🖅 🍿 Server Login                                               | 🐞 Inbox X + V                                                   |                    | o ×       |  |  |
|------------------------------------------------------------------|-----------------------------------------------------------------|--------------------|-----------|--|--|
| $\leftarrow$ $\rightarrow$ $\circlearrowright$ $\textcircled{a}$ | A https:// <mark>email.</mark> bahamas.gov.bs/mail/parmbris.nsf | t≡ lL              | B         |  |  |
| IBM iNotes 🛛 🗮 🗮                                                 | Top sites                                                       | PATRICIA ARMBRIST  | er - 🕜    |  |  |
| 🖂 Mail                                                           | You have new mail.                                              | ¢                  | ٩         |  |  |
| PATRICIA AR 🗳                                                    | Search history Manage search history                            | 8                  |           |  |  |
| MOFMAIL2/BAHAMASGOV                                              | ア cyclone                                                       | lark As 👻 🛗 M      | ore - 🏾 🗧 |  |  |
| Inbox                                                            | 0 storms tracking                                               | Sort by Date v     |           |  |  |
| Drafts                                                           | 2 storms dacking                                                | 08/11/2020 07:31AM |           |  |  |

1. If user is already in their email have them look under their name on the left to see if they are already on MOFMAIL1/BAHAMASGOV. If NOT have them adjust the URL by changing **email** to **mofmail1** and pressing **enter**.

**Note:** Changing the URL address to reflect **MOFMAIL1** is the only way a Message Recall Report will be received. If the URL is saying *MOFMAIL2* the email will be recalled but the report will not be received.

| IBM iNotes 🛛 🖼 🟛 |                                                                  |  |  |  |  |  |
|------------------|------------------------------------------------------------------|--|--|--|--|--|
| 🔀 Mail           | Mail-Sent ×                                                      |  |  |  |  |  |
| PATRICIA AR 🔍 🕶  | C New - Forward - 🖿 - ★ - 🛅 Recall Message More - 🖨 🗬 -          |  |  |  |  |  |
| Inbox (3)        | I Recipient Subject                                              |  |  |  |  |  |
| Drafts           | Jacqueline Whymns Re: Distribution of Interest/Dividend Payments |  |  |  |  |  |
| Sent             | MELVELYN SYMON Re: After Hours contact                           |  |  |  |  |  |
|                  | MYSC GENERAL Re: Fw: LPP wins on Environmental Score             |  |  |  |  |  |
| Follow Up        | MYSC GENERAL Re: Fw: LPP wins on Environmental Score             |  |  |  |  |  |

2. From the left navigator select **Sent**.

| 🖹 🖅 🍿 Server Login                           | 🐱 Sent                                | × + ~                            |
|----------------------------------------------|---------------------------------------|----------------------------------|
| $\leftrightarrow$ $\rightarrow$ $\heartsuit$ | A https://mofmail1.bahamas.gov.bs/mai | l/parmbris.nsf                   |
| IBM iNotes 🛛 🗮 .                             | LÖER                                  |                                  |
| 🔀 Mail                                       | Mail-Sent X Preferences               | 🗙 🔳 Bahamas w 🗙                  |
| PATRICIA AR 😫                                | C New - Forward - M -                 | 🗸 🖮 Recall Message More          |
| Inbox (7)                                    | Recipient                             | Subject                          |
| Drafts                                       | DIT_SME                               | Po: Somple Email for Message Rec |
| Sent                                         | Den Laura Refresh                     | from last week since it is       |
|                                              | a Laura                               | Control Desk Meeting Aug.        |
| Follow Up                                    | Laura Forward                         | ol Desk Meeting Aug.12, 2        |
| All Documents                                | ANNIS Folder                          | Finance Clearance Approv         |
| Junk                                         | Policer VVON Follow Up                | ol Desk Meetig TODAY             |
|                                              | ∠ Laura Delete                        | sification Question              |
| Irash                                        | DIT_S                                 | rchive Option and Traveler       |
| Views                                        | E Laura                               | sification Question              |
|                                              | NADI/ Print                           | > SS                             |
| Eoldore                                      | FIIM                                  |                                  |

- 3. Select the email you wish to recall and right click it.
- 4. Select Recall Message

| Recall Message                                                         | × |
|------------------------------------------------------------------------|---|
| Select recipients to recall from.                                      |   |
| Deselect All                                                           |   |
| ✓ DIT_SME@BAHAMASGOV                                                   |   |
|                                                                        |   |
|                                                                        |   |
|                                                                        |   |
|                                                                        |   |
| Recall the message even if it has been read                            |   |
| Send me a recall status report for each recipient                      |   |
| Messages can be recalled only from recipients using IBM Domino e-mail. |   |
| OK Cancel                                                              |   |
|                                                                        |   |
|                                                                        |   |
|                                                                        |   |
|                                                                        |   |
|                                                                        |   |

- 5. Place checkmark in the box beside the person(s) name you wish to recall the message from.
  - $\square$  Recall the message even if it has been read
  - Send me a recall status report for each recipient
- 6. Place *checkmark* in option whether or not to recall even though it may have been read.

#### 7. Select OK

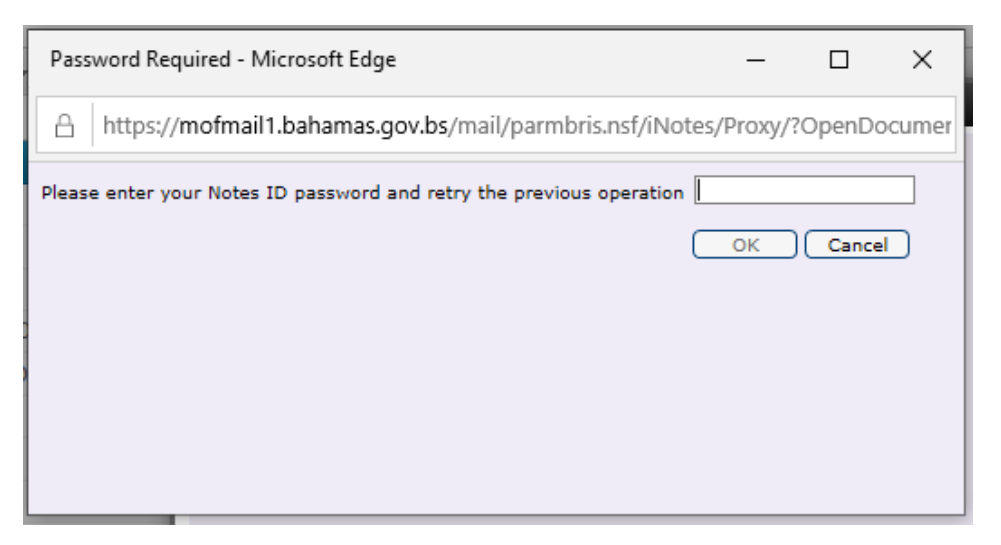

8. Key enter your **Notes ID** password. (*If unknown must be supplied by the lotus Administrator.* 

**Note:** This is not the web browser inotes password but the original Notes ID password). **See Instructions below on Locating Notes ID Password on page 7** 

9. Select Ok.

|                                                                          | ×                                                           |  |
|--------------------------------------------------------------------------|-------------------------------------------------------------|--|
| This site says                                                           |                                                             |  |
| A recall request has been sent. If<br>reports, you will be sent a report | you asked for recall status<br>for each selected recipient. |  |
|                                                                          | ОК                                                          |  |
|                                                                          |                                                             |  |

**Note:** Some persons have in their Preferences selected option to *stop any messages from being recalled from them.* 

**As person recalling the message**, below is what they will receive in their email – Message from Mail Router.

| Nev | v • Reply • Reply         | to All • Forward • • • • • • • • • • • • • • • • • • •          |          | Show | • |  |  |
|-----|---------------------------|-----------------------------------------------------------------|----------|------|---|--|--|
|     | □ !Who → Subject Date ▼ S |                                                                 |          |      |   |  |  |
|     | Imelda Factor             | Request for Govt email                                          | 11:34 AM | 6K   | ÷ |  |  |
|     | Mail Router               | Message Recall:Re: Sample Email for Message Recall Instructions | 11:24 AM | 1K   |   |  |  |
| _   | -· ·                      |                                                                 |          |      |   |  |  |

Similar message content below. **Note:** user can have setting in preferences where an email cannot be recalled.

| Close                                                                  |          |                     |                           |
|------------------------------------------------------------------------|----------|---------------------|---------------------------|
| Message Recall Status                                                  |          |                     |                           |
| Request date: 12/08/2020<br>Number of recipients: 1<br>Recall Request: |          |                     |                           |
| Summary                                                                |          |                     |                           |
| Recipient                                                              | Status   | Server              | Details                   |
| DIT_SME@BAHAMASGOV                                                     | Recalled | MOFMAIL1/BAHAMASGOV | Message has not been read |

I recommend that you set your email where a message can NOT be recalled from your mail.

| Save and Close Canc | el                                                                                                    |                                                          |
|---------------------|----------------------------------------------------------------------------------------------------|----------------------------------------------------------|
| International       | Outgoing Mail                                                                                                    | From Inotes                                              |
| Delegation          | Spell-check message before sending                                                                                                    | 1. Open your email go to                                 |
| Security            |                                                                                                    | 2. More > Preferences > Mail > General                   |
| Offline             | Check for new mail every 5 minutes                                                                                                    | 3. Scroll down to the bottom of the options.             |
|                     | When new mail arrives:                                                                                                    | 4. Make sure there is <b>no</b> checkmark in the         |
|                     | ☐ Refresh Inbox automatically<br>☑ Display a popup alert                                                                                                    | option – Allow Others to recall Messages<br>sent to you. |
|                     | Composing Internet Style Replies Prefix each line with Wrap each line at 70 characters                                                                                                    | 5. Select Save and Close                                 |
|                     | View and Folder Management When I delete a calendar document from any view or folder: Ask me if I want to remove or delete When I delete any document in the Sent View: Ask me if I want to remove or delete Select a default folder for the 'Move and Close' action: Select. Allow others to recall mail sent to you |                                                          |

# How to Stop Emails from being "Recalled"

# How to change the password of the ID file stored in the mail file from the security preferences in iNotes.

There are two ways:

- 1. Domino Administrator Extract the ID file from the ID Vault with a new password and then have the user import the new ID file into their mail file from the security preferences in iNotes. See page 8
- 2. ID Manager Re-create the ID file which will create a new password for the ID file and upload to the mail file, but you will first need to delete the current ID file in the ID Vault database if it exists. See page 10

# **Locating Notes ID**

Notes ID can be in either of 2 locations ID Manager Vault or Lotus Domino Vault. Check ID Manager Vault first, If the ID exists in the ID Manager Vault, then there is no need to extract and upload to iNotes as it is already in the mail file, you need only provide the password from the ID Manager Vault document to the user.

# **Obtaining Notes Password from ID Manager Vault**

- 1. Go to Lotus Notes Workspace
- 2. Select ID Manager ID Vault

| ID Manager                                                     | ↑ New User ID                                                                                           |                                                                                  |  |  |  |  |  |  |
|----------------------------------------------------------------|----------------------------------------------------------------------------------------------------|----------------------------------------------------------------------------------|--|--|--|--|--|--|
| ID Vault<br>for IBM Notes & Domino                             | Search in View 'User IDs By First Name' Search for                                                      |                                                                                  |  |  |  |  |  |  |
| AT Same                                                        | Name                                                                                                    | Created $\Diamond$ Shortname $\land$ Location                                    |  |  |  |  |  |  |
|                                                                | BRONELL WILLIAMS/IMMI/BAHAMASGOV<br>BROOKE EVANS/CUST/BAHAMASGOV                                        | 30/07/2018 BRONELLWILLIAMS<br>31/07/2018 BROOKEEVANS                             |  |  |  |  |  |  |
|                                                                | BRUCE LEE/FINA/BAHAMASGOV<br>BRUCE LEE/FINA/BAHAMASGOV                                                  | 24/05/2018 BROOKLETSAUNDE<br>18/08/2020 BRUCELEE                                 |  |  |  |  |  |  |
|                                                                | BUDGETINFO FINA/FINA/BAHAMASGOV<br>BULAAH MORLEY/LABO/BAHAMASGOV                                        | 06/06/2019 BUDGETINFOFINA<br>01/07/2019 BULAAHMORLEY                             |  |  |  |  |  |  |
| Copyright 1996 - 2016 HELP Software                            | BURCUDETTE TURNQUEST/CUST/BAHAMASGOV<br>BUS UNIFICATION MOTA/MOTA/BAHAMASGOV                            | 29/04/2019 BURCUDETTETURN<br>11/03/2020 BUSUNIFICATIONMC                         |  |  |  |  |  |  |
| All Documents                                                  | C MCMAHON CAMPBELL/FINA/BAHAMASGOV<br>CABINET WEBEX/CABI/BAHAMASGOV                                     | 10/04/2018 CMCMAHONCAMPBI<br>20/07/2020 CABINETWEBEX<br>25/05/2010 CADESUEASMITU |  |  |  |  |  |  |
| By First Name                                                  | CALAY GIBSON/DPSE/BAHAMASGOV                                                                            | 25/05/2018 CADESHEASMITH<br>27/12/2019 CALAYGIBSON                               |  |  |  |  |  |  |
| By Last Name<br>By Expiration Date<br>Notes Users By Last Name | CAMERON WALLACZ/LABO/BAHAMASGOV<br>CAMILLE CARTWRIGHT/CUST/BAHAMASGOV<br>CAMILLE FEASTE/MOSS/BAHAMASGOV | 23/08/2019 CAMILLECARTWRIG<br>11/03/2019 CAMILLEFASTE                            |  |  |  |  |  |  |

- 3. Select Users
- 4. Select By First Name (or last name)
- 5. Select user's first name e.g. Bruce

| Save             | 📝 Save & Close                | 🔯 Switch To ID               | 60 Un-Hide | 👸 Open Person Doc | 🍄 Open Mail File   |
|------------------|-------------------------------|------------------------------|------------|-------------------|--------------------|
|                  |                               |                              |            |                   | ID Manager User ID |
| User             | Name:                         | BRUCE LEE                    | FINA/BA    | HAMASGOV          |                    |
| Passv<br>Interne | vord:<br>et Password:         | v3u9w98uzi<br>(GzDu4d8lrC5XG | ikslgL1J)  |                   |                    |
| Currer<br>Attach | nt ID File:<br>User ID Remove | User ID                      | eid "      |                   |                    |
| Old ID           | ) Files:                      |                              |            |                   |                    |
| -                |                               |                              |            |                   |                    |

Password for the ID will appear under the User Name.

- 6. Copy password and give to User.
- 7. Note you can also get a User's Lotus ID from here by copying it and pasting it where you wish.

#### How to Reset the Password in the Vault

**Note:** This will reset for the Notes client users when they try to log back in using the Notes Client

## **Lotus Domino ID Vault**

|   | 🛓 BAHAMASGOV Domain - MOFHU 🝿 Internet Password Lockout (9) 🗙                                                                                                    |               |                         |                            |               |                     |               |              |                 |                        |         |                          |
|---|----------------------------------------------------------------------------------------------------|---------------|-------------------------|----------------------------|---------------|---------------------|---------------|--------------|-----------------|------------------------|---------|--------------------------|
|   | People & Groups   Files   Server   Messaging   Replication   Configuration                                                                                                    |               |                         |                            |               |                     |               |              |                 |                        |         |                          |
| Ì | Server: MOFHUB1/BAHAM<br>Release 9.0.1FP10 HF38                                                                                                    | IASG<br>80 on | D <b>V</b><br>Vindows/I | Longhorn 6.3 Intel Pentium |               |                     |               |              |                 |                        |         | '√Tools                  |
|   | ♥ ① Domino Directories     ♥ ① BAHANASGOVS Address B:     ● ▲ People     ▲ Reople     ◆ ▲ Groups     ◆ ☆ Mai-In Databases and R     ♥ ▲ Policies     ♥ ▲ Dynamic Policies     ▲ By Person/Group     ▲ by Category | 0             | Add Pers                | on 🖉 Edit Person           | Delete Person | Copy to Personal Ac | ldress Book 🖉 | Send Upgrade | Notifications 🕑 | )Open Mail File Chat▼  |         | 🕨 👌 People               |
| Ť |                                                                                                    | Sea           | arch in '               | View 'People'              |               |                     |               | Show results | By relevance    | 💌 🔘 Indexed            | ? X     | 🕨 📸 Groups               |
| 2 |                                                                                                    | Sea           | rch for                 |                            |               |                     |               |              | Search          |                        | ×       | 🤝 🔟 ID Vaults            |
|   |                                                                                                    | -             |                         | Name 🔺                     | Teleph        | ione                | Company A     |              | E-Mail          |                        |         | Reset Password           |
|   |                                                                                                    | ~             |                         | LEE BRUCE                  | , or obt      |                     | company       |              | BRUCE LEE/FI    | NA/BAHAMASGOV@BAHAMA   | SGOV ^  | Set ID Download Count    |
|   |                                                                                                    |               |                         | LEE , LAURA                |               |                     |               |              | LAURA LEE/PF    | ROJ/BAHAMASGOV@BAHAMA  | SGOV    | Extract ID From Vault    |
|   | Settings                                                                                                    |               |                         | LEGALDIV, MOFA             |               |                     |               |              | MOFA LEGALE     | DIV/MOFA/BAHAMASGOV@BA | HAMASGO | Password Reset Authority |
|   | Certificates                                                                                                    |               |                         | LEIGH , RICK               |               |                     |               |              | RICK LEIGH/B    | SLI/BAHAMASGOV@BAHAMA  | SGOV    |                          |

- 1. Go to Administrator
- 2. On MOFHUB1/BAHAMASGOV server
- 3. Locate User name and put checkmark beside it

- 4. Select ID Vault (on right)
- 5. Select Reset Password

Proceed to step 6 to continue.

#### Screen below may appear – select **OK** and go to

#### ID Manager to obtain Lotus ID Password.

| Password Reset X |                                                    |   |  |  |  |
|------------------|----------------------------------------------------|---|--|--|--|
| 1                | User's ID has not been uploaded to Notes ID vault. |   |  |  |  |
|                  | ОК                                                 | ] |  |  |  |

| Reset User's Password                | ? ×             | Random Password                                                    |
|--------------------------------------|-----------------|--------------------------------------------------------------------|
| Use this tool to reset the user's    | Reset Password  | Exception:                                                         |
|                                      | Cancel          | The only exception to this rule is if the user has a Notes         |
| User name: BRUCE LEE/FINA/BAHAMASGOV | Random Password | Client and will be logging into their client shortly, as that will |
| Password reset and notification      |                 | force them to change the                                           |
| How to <u>n</u> otify: In person     | ~               | password which in turn will get updated to the Vault.              |
| New password:                        | XXXXXX          |                                                                    |
| Confirm new password:                |                 |                                                                    |
|                                      |                 |                                                                    |

- 6. In New password and Confirm new password key enter a Random Password
- 7. Select **Reset Password** *Screen below should appear.*

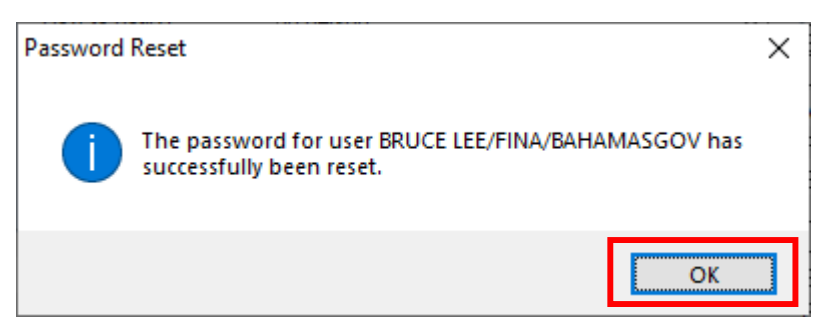

- 8. Select OK
- 9. Give user the password.

## How to Re-Create a Notes ID for existing Email account in ID Manager

1. Go To ID Manager

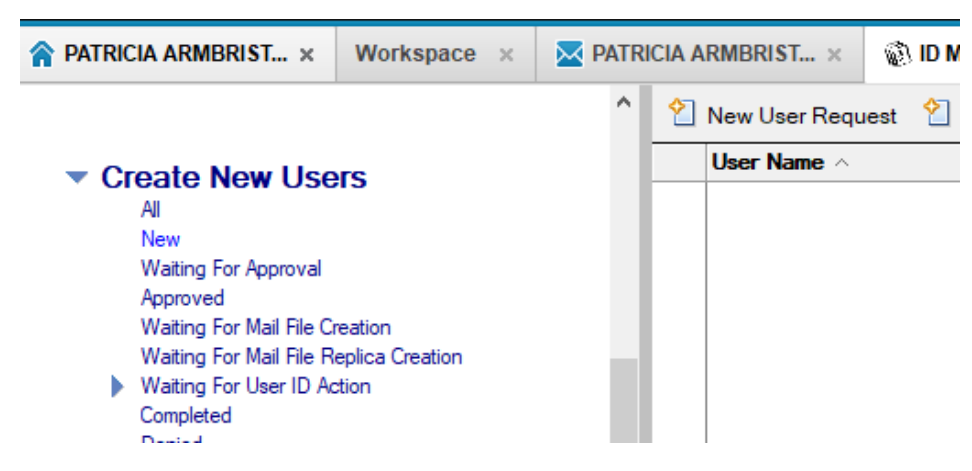

- 2. Select Create New User.
- 3. Select New User Request

| Save | 🗐 Existing User? | 省 Groups | Approve / Deny / Hold        | 🙀 Register User Now 🥸 Open 🛛 🔯 Change Status 👌 Help                  |
|------|------------------|----------|------------------------------|----------------------------------------------------------------------|
|      |                  |          | ID Mana                      | ager New User ID Request for New Request                             |
| -    |                  |          |                              |                                                                      |
|      |                  |          | User Mail Work               | Home Admin Roaming Alate Passwords Access Regulat Custom Edits       |
|      |                  |          | User Name & General          | Trend Prend Trendming Prend Prederive Prederive Trederic Guident Law |
|      |                  |          | User Name & General          |                                                                      |
|      |                  |          | Profile:                     | /FINA/BAHAMASGOV New User Profile                                    |
|      |                  |          | Request Status:              |                                                                      |
|      |                  |          | Requester:<br>Date Required: | PATRICIA ARMBRISTER/DATA/BAHAMASGOV                                  |
|      |                  |          | Requester Comm               | ?                                                                    |
|      |                  |          | nequeater comm               |                                                                      |
|      |                  |          | First Name:                  | BRUCE                                                                |
|      |                  |          | Middle Initial:              |                                                                      |
|      |                  |          | Last Name:                   | IFF                                                                  |
|      |                  |          |                              |                                                                      |
|      |                  |          | Ontional Ora Unit            |                                                                      |
|      |                  |          | User Name:                   | ?                                                                    |
|      |                  |          |                              |                                                                      |
|      |                  |          | Clone Settings Fr            | rom: 📃 ?                                                             |

- 4. Select User's current agency certifier.
- 5. Key enter user's Name as it appears in the government email addressbook.
- 6. **IMPERATIVE** Place checkmark in **Re-Create user ID** (*If not done client's account information may be erased*)

- 7. Go to Admin tab
- 8. Select Admin2
- 9. Remove Lynn Williams from the Notification
- 10. Select Save
- 11. Select Approve
- 12. Select Register User Now (Notes ID will be created in ID Manager Vault).

Note: ID will be created in ID Manager Vault